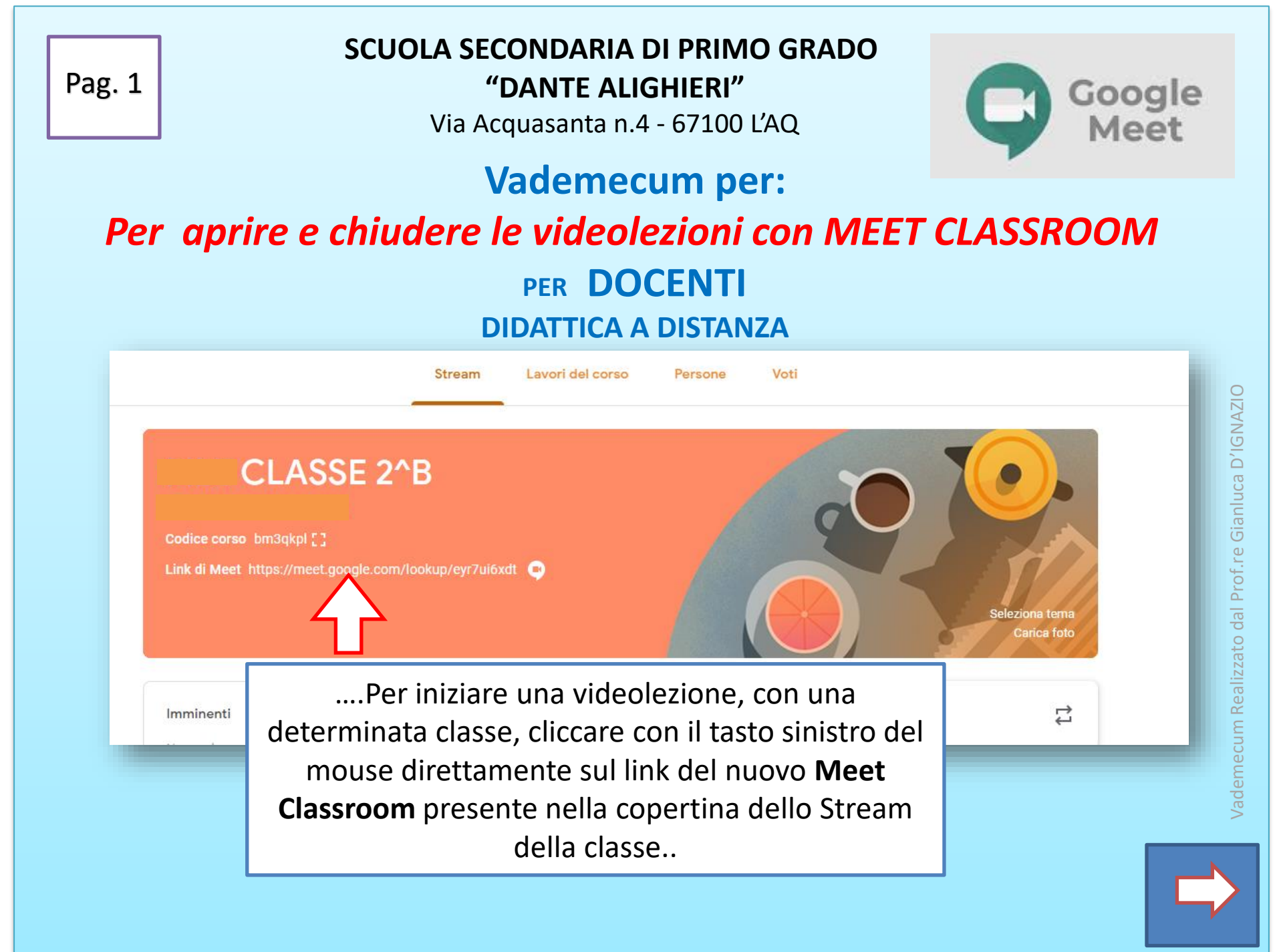

Pag. 2

I vantaggi di **Meet Classroom** sono molteplici: insegnanti ed alunni, seguendo l'orario delle lezioni, sanno che ad una determinata ora (...*senza codici...nikname ...inviti..email..ecc*) cliccando sul link della classe entrano direttamente nella video lezione

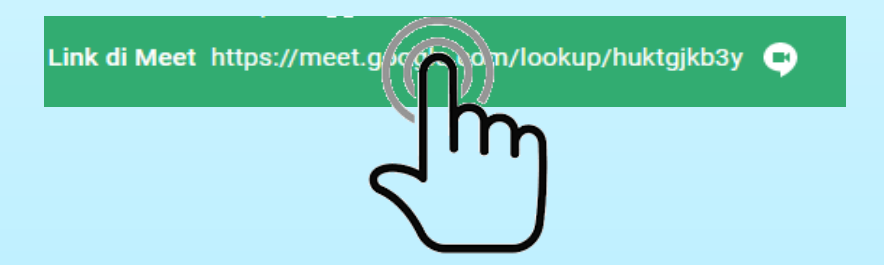

Tutte le classi create dall'amministratore del nostro istituto riportano il **Meet Classroom** sulla copertina dello Stream, sempre diverso ed univoco alla singola classe

Inoltre le videolezioni con questa modalità possono iniziare solo quando vengono aperte da un INSEGNANTE E' buona regola che a videolezione terminata tutti gli alunni escano e l'insegnante chiude la videolezione per ultimo

Tutte le versioni di meet però, all'uscita dell'ultimo operatore, mantengono il link attivo ancora per circa 5 minuti...quindi qualche alunno potrebbe rientrare e continuare una video riunione con altri coetanei senza il controllo di un INSEGNANTE

Pr risolvere rapidamente questa problematica si possono perseguire due modalità molto semplici:

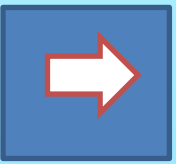

|                                  | Pag. 4                                          | Pri             | ma modalità                                                                                                    |                                       |                                | <b>E</b>                                                                                |
|----------------------------------|-------------------------------------------------|-----------------|----------------------------------------------------------------------------------------------------|---------------------------------------|--------------------------------|-----------------------------------------------------------------------------------------|
| o dal Prof.re Gianluca D'IGNAZIO | ASSE 24<br>MARIA<br>y []<br>meet.google.com/loc | Stream Lavori d | el corso Persone Voti                                                                                                    | Seleziona terna<br>Carica foto        | i clicca co<br>tasto <b>IM</b> | on il tasto sinistro del mouse sul<br>POSTAZIONI DEL CORSO dallo<br>Stream della classe |
| Vademecum Realizzat              |                                                 |                 | Nome corso (richiesto)<br>CLASSE 2^ MEDIA SEZ J<br>Descrizione corso<br>Reviewa<br>SCUOLA MEDIA<br>Stanza<br>Materia<br>Materia<br>Codice corso<br>Stream | 4<br>studenti possono aggiungere post | ml7ty •<br>e com •             | aperta la pagina<br>IMPOSTAZIONI DEL CORSO                                              |

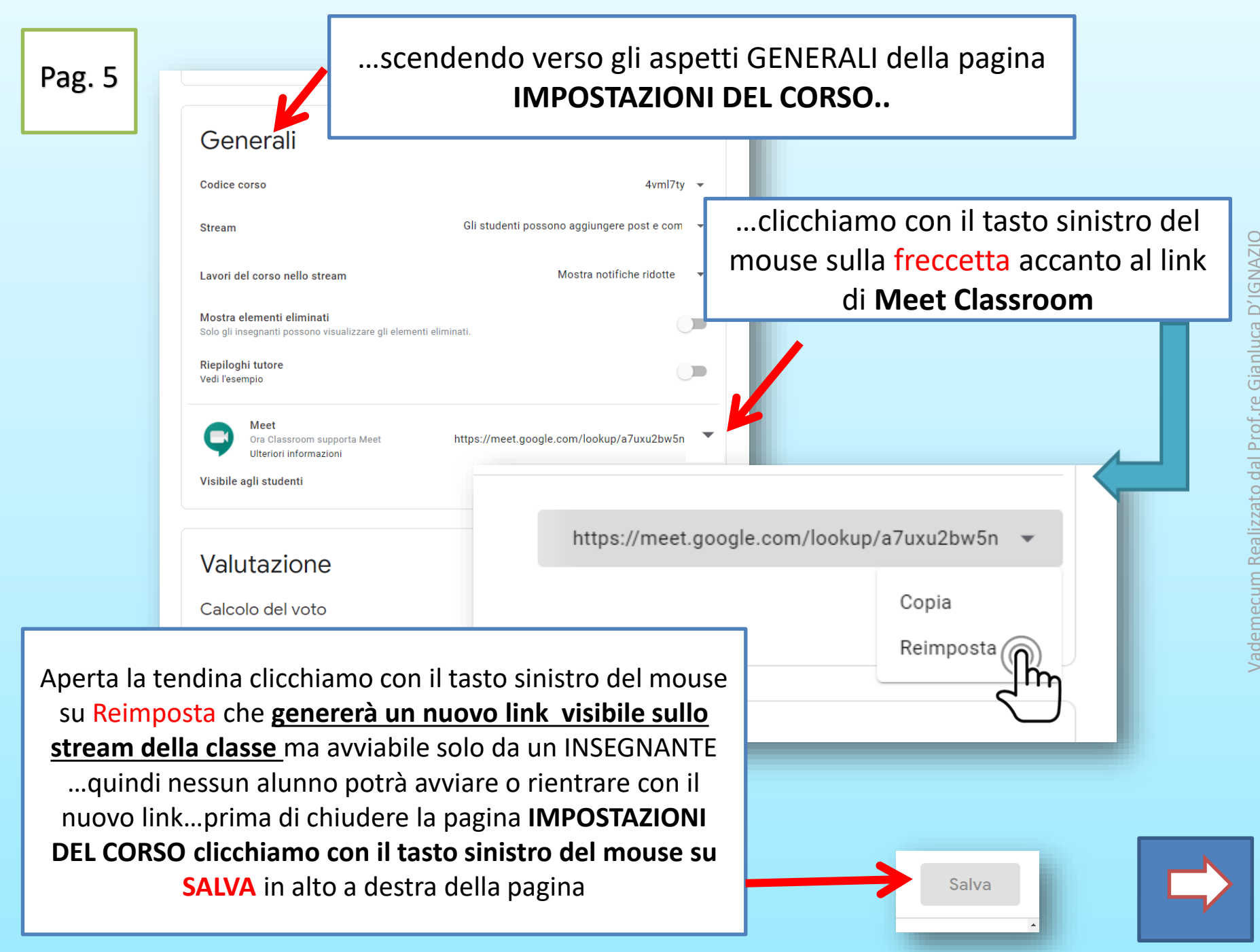

| Pag. 6 | SECONDA modalità                                                                                     | 2000 😴 JIBNI KBI IKAN JET JUL 👹 PALABSANI KET JEEJAN 🥂 📕 ANIL KI EKERIN |
|--------|----------------------------------------------------------------------------------------------------|-------------------------------------------------------------------------|
|        | əl cor                                                                                               | Salva                                                                   |
|        | <b>Mostra elementi eliminati</b><br>Solo gli insegnanti possono visualizzare gli elementi eliminati. |                                                                         |
|        | <b>Riepiloghi tutore</b><br>Vedi l'esempio                                                           |                                                                         |
|        | Meet<br>Ora Classroom supporta Meet<br>Ulteriori informazioni<br>Visibile agli studenti              | Jxu2bw5p                                                                |
|        | Valutazione                                                                                          |                                                                         |
|        | Calcolo del voto                                                                                     |                                                                         |

spostiamo il pulsante verso **sinistra** del link visibile agli studenti , cliccando con il tasto sinistro del mouse, e dallo stream della classe non sarà più visibile il link e gli studenti non potranno più visualizzarlo o attivarlo...superati i 5 minuti l'INSEGNANTE può riposizionare il cursore verso **destra** che farà ricomparire il link sulla copertina dello stream riavviabile nuovamente solo da un INSEGNANTE... alla fine di ogni procedura **Salva** prima di chiudere la pagina **IMPOSTAZIONI DEL CORSO** 

/ademecum Realizzato dal Prof.re Gianluca D'IGNAZIO